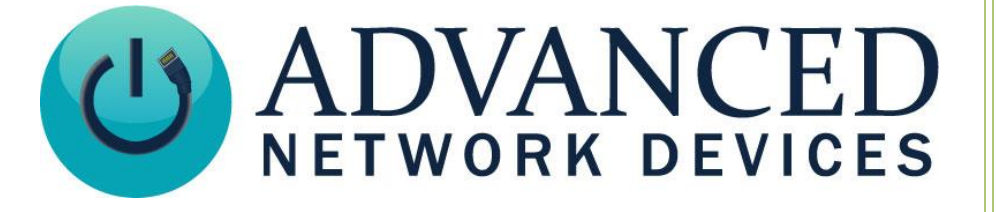

# **SIP Integration**

Version 2.1

11/8/2018

© 2018 ADVANCED NETWORK DEVICES

3820 NORTH VENTURA DR.

ARLINGTON HEIGHTS, IL 60004

U.S.A

ALL RIGHTS RESERVED

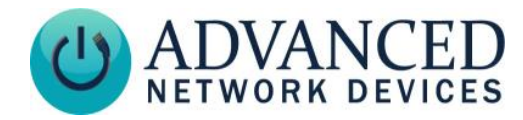

## **PROPRIETARY NOTICE AND LIABILITY DISCLAIMER**

The information disclosed in this document, including all designs and related materials, is the valuable property of Digital Advanced Network Devices and/or its licensors. Advanced Network Devices and/or its licensors, as appropriate, reserve all patent, copyright and other proprietary rights to this document, including all design, manufacturing, reproduction, use, and sales rights thereto, except to the extent said rights are expressly granted to others.

The Advanced Network Devices product(s) discussed in this document are warranted in accordance with the terms of the Warranty Statement accompanying each product. However, actual performance of each product is dependent upon factors such as system configuration, customer data, and operator control. Since implementation by customers of each product may vary, the suitability of specific product configurations and applications must be determined by the customer and is not warranted by Advanced Network Devices.

To allow for design and specification improvements, the information in this document is subject to change at any time, without notice. Reproduction of this document or portions thereof without prior written approval of Advanced Network Devices is prohibited.

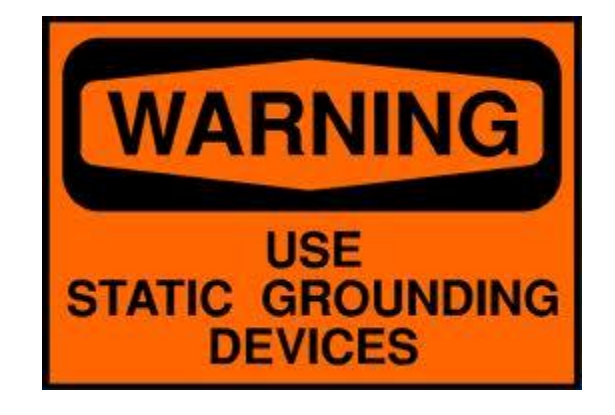

#### **Static Electric Warning**

## **TROUBLESHOOTING AND ADDITIONAL RESOURCES**

User Support: Technical Resources: AND Legal Disclaimer: https://www.anetd.com/user-support/ https://www.anetd.com/users-support/technical-resources/ https://www.anetd.com/legal

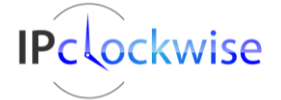

2

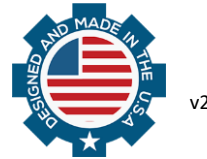

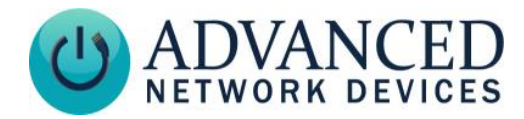

## **OVERVIEW**

IP devices from AND will register as a SIP endpoint on a SIP server. For additional functionality, IPClockWise now features the capability to integrate with a SIP server. This guide will describe how to register IPClockWise as a SIP extension and configure pre-defined alerts that can trigger via dial codes, as well as how to setup SIP paging.

To gain access to this functionality, you must configure the IPClockWise software with a Pro X license. To verify your current license type in use, right-click on the *Clockwise Settings* button, and click on *Configure License* to see the dialog box below.

For more information on how to obtain an Extended license, please contact Advanced Network Devices support. Email to <u>support@anetd.com</u> or call 847-463-2237.

| • | Configure License                                                                                                    | e                                                                       |                                                                        |                                                          |                                                                 |                                                         |                                                                  |                                                      |                                             |                                                      |                                                              |
|---|----------------------------------------------------------------------------------------------------|-------------------------------------------------------------------------|------------------------------------------------------------------------|----------------------------------------------------------|-----------------------------------------------------------------|---------------------------------------------------------|------------------------------------------------------------------|------------------------------------------------------|---------------------------------------------|------------------------------------------------------|--------------------------------------------------------------|
|   | This form can be us<br>date or enable new<br>you have not alread<br>Customer Portal ac<br>Phone: 847-463-22<br>Email: tech@anetd | ised to vie<br>v features.<br>idy register<br>count and<br>237<br>d.com | w information a<br>To obtain a no<br>ed with the por<br>this computer. | bout the license<br>ew license, you<br>rtal, please cont | e currently in use by<br>must supply the re<br>act AND. The Red | y Clock Wise. It<br>gistered email a<br>quest License b | can also be used t<br>nd password for yo<br>utton will request a | to update the c<br>our Advanced I<br>a ClockWise lic | current licen:<br>Network De<br>ense from A | se in order to e<br>vices Custome<br>ND which is lin | xtend the expiration<br>r Portal account. If<br>iked to your |
|   | Advanced Net                                                                                                    | twork De                                                                | evices Custor                                                          | mer Portal Ac                                            | count Information                                               | on                                                      |                                                                  |                                                      |                                             |                                                      |                                                              |
|   | Email Address: tech@ane                                                                                                    |                                                                         | tech@anetd.c                                                           | com                                                      |                                                                 |                                                         |                                                                  |                                                      |                                             |                                                      |                                                              |
|   |                                                                                                    |                                                                         |                                                                        |                                                          |                                                                 |                                                         |                                                                  |                                                      |                                             |                                                      |                                                              |
|   | Machine Name: (0                                                                                                    | Optional)                                                               | My PC                                                                  |                                                          |                                                                 |                                                         |                                                                  |                                                      |                                             | F                                                    | Request License                                              |
|   | ClockWise Lic                                                                                                    | cense Inf                                                               | formation                                                              |                                                          |                                                                 |                                                         |                                                                  |                                                      |                                             |                                                      |                                                              |
|   | License Code:                                                                                                    |                                                                         |                                                                        |                                                          |                                                                 |                                                         |                                                                  |                                                      |                                             |                                                      |                                                              |
|   |                                                                                                    |                                                                         |                                                                        |                                                          |                                                                 |                                                         |                                                                  | Co                                                   | py To<br>board                              | Copy From<br>Clipboard                               | Update<br>License                                            |
|   | License Status:                                                                                                    | Valid                                                                   |                                                                        |                                                          |                                                                 |                                                         |                                                                  |                                                      |                                             |                                                      |                                                              |
|   | Expiration Date:                                                                                                    | August 0                                                                | 1, 2017                                                                |                                                          |                                                                 |                                                         |                                                                  |                                                      |                                             |                                                      |                                                              |
|   | License Type:                                                                                                    | Pro X                                                                   |                                                                        |                                                          |                                                                 |                                                         |                                                                  |                                                      |                                             |                                                      |                                                              |
|   | Enabled Features:                                                                                                    | _MacOs<br>ChimesT<br>EventsTa<br>AlertsTat<br>TimerTat                  | ab<br>ab<br>b                                                          |                                                          |                                                                 |                                                         |                                                                  |                                                      |                                             |                                                      | *<br>*                                                       |
|   | Machine Code: N                                                                                                    | VQH9YM\                                                                 | /VY089JFVNFS                                                           | 9FMX7HTR9                                                |                                                                 |                                                         |                                                                  |                                                      |                                             |                                                      | Copy To<br>Clipboard                                         |
|   |                                                                                                    |                                                                         |                                                                        |                                                          |                                                                 |                                                         |                                                                  |                                                      |                                             |                                                      |                                                              |
|   |                                                                                                    |                                                                         |                                                                        |                                                          |                                                                 |                                                         |                                                                  |                                                      |                                             |                                                      |                                                              |
|   |                                                                                                    |                                                                         |                                                                        |                                                          |                                                                 |                                                         |                                                                  |                                                      |                                             |                                                      | Cancel                                                       |

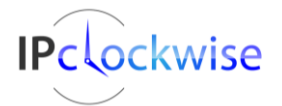

Advanced Network Devices • 3820 Ventura Dr. Arlington Hts. IL 60004 Support: <u>tech@anetd.com</u> • 847-463-2237 • <u>www.anetd.com</u>

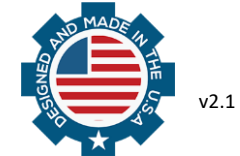

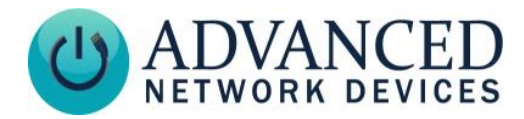

## REGISTRATION

Once configuring the license correctly as described above, you must register IPClockWise to a SIP server. We offer support for Cisco, 3CX, Avaya, ShoreTel, Asterisk, and many others. Click the IPClockWise *Settings* button, and select the **SIP** tab.

| Settings    |          |          |            |             |         |          |         |          |            |                 |       |      |
|-------------|----------|----------|------------|-------------|---------|----------|---------|----------|------------|-----------------|-------|------|
| Appearance  | Behavior | Services | Security   | Permissions | Streams | Email    | Twitter | Features | SIP        | InformaCast     |       |      |
| Local SI    | IP Phor  | ne Lines |            | . (         | Add Nev | N        |         |          | ,          |                 |       |      |
| Display Nar | me Us    | er Name  | Reg Na     | me          |         | Password |         | Serv     | er         |                 |       | Port |
| Asterisk    | 23       | 3        | 233        |             |         | 200      |         | 10.1     | 0.7.168    |                 |       | 5060 |
| 4567        | 45       | 67       | (officers) |             |         | 1054-05  |         | digita   | aldesignco | prporation.nort | h.3cx | 5060 |
|             |          |          |            |             |         |          |         |          |            |                 |       |      |
|             |          |          |            |             |         |          |         |          |            |                 |       |      |
|             |          |          |            |             |         |          |         |          |            |                 |       |      |
|             |          |          |            |             |         |          |         |          |            |                 |       |      |
|             |          |          |            |             |         |          |         |          |            |                 |       |      |
|             |          |          |            |             |         |          |         |          |            |                 |       |      |
| _           |          |          |            |             |         |          |         |          |            |                 |       |      |
|             |          |          |            |             |         |          |         |          |            |                 |       |      |
|             |          |          |            |             |         |          |         |          |            |                 |       |      |
|             |          |          |            |             |         |          |         |          |            |                 |       |      |
|             |          |          |            |             |         |          |         |          |            |                 |       |      |
|             |          |          |            |             |         |          |         |          |            |                 |       |      |
|             |          |          |            |             | ок      | Ca       | ncel    |          |            |                 |       |      |

Click on *Add New* at the top, and configure the SIP account information as detailed below.

| 🚽 Configure Local Sip Ac | count       |           |
|--------------------------|-------------|-----------|
| Display Name:            | Ext 233     | ]         |
| User Name:               | 233         |           |
| Registration Name:       | 233         |           |
| Password (Secret):       | 233         |           |
| Server IP or Host Name   | 10.10.7.168 | ]         |
| Server Port              | 5060        | ]         |
|                          |             |           |
|                          | Sav         | /e Cancel |

#### • Display Name

Friendly name to identify the extension in the IPClockWise Settings list.

• <u>User Name</u>

Login ID for the SIP server, which typically matches the Extension number to dial to reach the IPClockWise software.

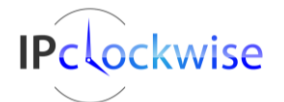

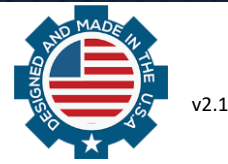

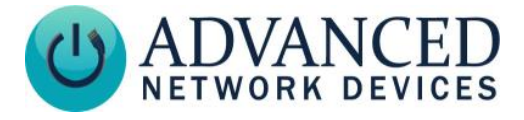

- <u>Registration Name</u> Used for authentication with the SIP server.
- <u>Password</u> Used for authentication with the SIP server.
- <u>Server IP or Host Name</u>
   IP address or DNS Host Name where the SIP server resides.
- <u>Server Port</u>

Communications port for all SIP traffic between IPClockWise and the SIP software. (Default = 5060)

Select the *Save* button to commit the account information to the list of *Local SIP Phone Lines*. The user can then right-click on this existing SIP identity to Add, Edit or Delete that line.

| Settings    |          |          |          |             |          |       |         |          |         |      |
|-------------|----------|----------|----------|-------------|----------|-------|---------|----------|---------|------|
| Appearance  | Behavior | Services | Security | Permissions | Streams  | Email | Twitter | Features | SIP     |      |
| Local SI    | P Phor   | e Lines  |          | [           | Add Nev  | N     |         |          | 1       |      |
| Display Nan | ne Us    | er Name  | Reg Name |             | Passw    |       | ł       | Serv     | er      | Port |
| Ext 233     | 23       | 3        | 233      |             |          | 233   |         | 10.1     | 0.7.168 | 5060 |
| _           |          |          |          | Add Si      | p Line   |       |         |          |         |      |
|             |          |          |          | Edit Si     | Line     |       |         |          |         |      |
|             |          |          |          | Delete      | Sip Line |       |         |          |         |      |

Click *OK* on the *Settings* dialog box to process the changes. The user should immediately see a successful registration reported to the Status bar at the bottom of the IPClockWise main window, as well as an entry in the Log file.

Event:15 Nov 2016 09:51:26: Registration Succeeded!. Line: 233@10.10.7.168:5060. State: RegistrationSucceeded.

| Event | Log                  |                                                                                      |
|-------|----------------------|--------------------------------------------------------------------------------------|
| Туре  | Tìme                 | Message                                                                              |
| Event | 15 Nov 2016 09:51:26 | : Registration Succeeded!. Line: 233@10.10.7.168:5060. State: RegistrationSucceeded. |

If registration does not succeed, first open up the *SIP Settings* to verify it includes correct information. Then, check your PBX software to ensure correct setup of the extension.

Note: The IPClockWise software supports only two SIP Phone Lines at any given time.

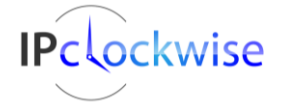

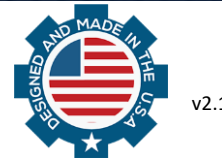

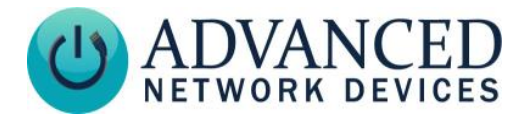

## **SECURITY SETTINGS**

When dialing IPClockWise, the caller will receive a prompt for a security code. Define this code in IPClockWise *Settings* under the **Security** tab. Enter a numeric value in the *SIP Security Code* field, and press *OK* to save the changes. (*Default = 847*)

| Se                           | Settings               |                                  |            |          |             |         |        |         |          |     |  |
|------------------------------|------------------------|----------------------------------|------------|----------|-------------|---------|--------|---------|----------|-----|--|
| Appearance Behavior Services |                        |                                  | Services   | Security | Permissions | Streams | Email  | Twitter | Features | SIP |  |
|                              | General I<br>Clockwise | P <b>assword</b> s<br>Admin Pass | s<br>word: |          |             |         |        |         |          |     |  |
|                              | Clockwise              | User Passw                       | vord:      |          |             |         |        |         |          |     |  |
|                              | Device Pa              | ssword:                          |            |          |             | •••••   |        |         |          |     |  |
|                              | SIP Securit            | ty Code:                         |            |          |             | 847     | *<br>* |         |          |     |  |

If the caller enters a correct security code, IPClockWise will authorize the user and prompt for a trigger code, which activates an alert as described in the next section. If the caller enters an incorrect security code, IPClockWise will read back the number dialed, to allow the user to enter another code.

## **CREATING ALERTS**

The IPClockWise SIP registration allows for triggering most functions within the software and sending audio/text to AND endpoints. This section will describe how to create those pre-defined alerts.

Go to the Alerts tab in the main IPClockWise window, and click on the Add an Alert button (see below).

| Chimes Events Alerts | Stop | watch Timer Scoreboard 🏺 |
|----------------------|------|--------------------------|
| Run Alert            |      | Add an Alert             |

This brings up a dialog box which allows the user to setup all functions to trigger. Configure all desired options within the Alert, then look for the dark gray Trigger section. Use the drop-down menu to choose "SIP Code" as the *Source*, and type or select a numeric value in the *Channel or sub-type* field, which will define the code to dial to activate this alert (see below).

| <b>T</b> . |         | Source | Channel or sub-type |   | State |   | Extra Actio | n |
|------------|---------|--------|---------------------|---|-------|---|-------------|---|
| Ingger     | 😑 SIP ( | Code   | 1                   | - | Sent  | - | None        | ~ |
|            |         |        |                     |   |       |   |             |   |

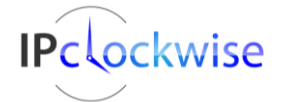

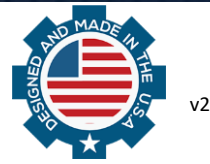

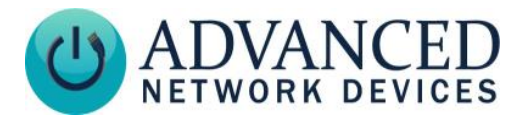

Note: State and Extra Action will show as disabled for this Trigger Source type.

Click *OK* to save the Alert. You can make multiple alerts with the same SIP trigger code. Any and all alerts that match the dialed code will activate simultaneously.

### SIP PAGING

To arrange SIP paging using IPClockWise:

- 1) Go to the Endpoints tab, and click the Add New Endpoint button near the top of the list.
- 2) Click Add SIP Device, and enter the extension number for the caller performing the live page.
- 3) Click Save, and this SIP endpoint will appear in your list.
- 4) Create an Alert to facilitate the live page through IPClockWise as shown below.

| Them eventualiste                                                                                                    |                                                                                                    |                                                                                                    |                                                                                                    |                                                                                                    |                                                                                                    |                                                                                                    |                                                                                                    |                                                                             |
|----------------------------------------------------------------------------------------------------|----------------------------------------------------------------------------------------------------|----------------------------------------------------------------------------------------------------|----------------------------------------------------------------------------------------------------|----------------------------------------------------------------------------------------------------|----------------------------------------------------------------------------------------------------|----------------------------------------------------------------------------------------------------|----------------------------------------------------------------------------------------------------|-----------------------------------------------------------------------------|
|                                                                                                    | Name                                                                                                    |                                                                                                    |                                                                                                    | Category                                                                                                    |                                                                                                    |                                                                                                    |                                                                                                    |                                                                             |
| SIP Live Pag                                                                                                    | ing                                                                                                    |                                                                                                    |                                                                                                    |                                                                                                    |                                                                                                    | -                                                                                                    |                                                                                                    | 5                                                                           |
|                                                                                                    |                                                                                                    |                                                                                                    |                                                                                                    |                                                                                                    |                                                                                                    |                                                                                                    |                                                                                                    |                                                                             |
| 😁 Admin                                                                                                    | 😁 Trigger 😁 HT                                                                                                    | TP 🖶 Background P                                                                                                    | omap                                                                                                    |                                                                                                    |                                                                                                    |                                                                                                    |                                                                                                    |                                                                             |
| Audio/Te                                                                                                    | ext 😁 Extended Pre                                                                                                    | sentation \varTheta Flashers                                                                                                    | s 🖨 GPIO 🖨 Timer                                                                                                    | Brightness                                                                                                    | s 😁 En                                                                                                    | able Categori                                                                                                    | es 💮 Clock                                                                                                    | Appearance                                                                  |
|                                                                                                    |                                                                                                    |                                                                                                    | Audio                                                                                                    |                                                                                                    |                                                                                                    |                                                                                                    |                                                                                                    |                                                                             |
|                                                                                                    | Set the Volume I                                                                                                    | evel at which the p                                                                                                    | page will be sent                                                                                                    |                                                                                                    |                                                                                                    |                                                                                                    |                                                                                                    |                                                                             |
| _                                                                                                    | VVAV file                                                                                                    |                                                                                                    | Volume # of Rep                                                                                                    | eats Sound f                                                                                                    | le length                                                                                                    | On new KSS                                                                                                    | data Head I                                                                                                    | ext                                                                         |
|                                                                                                    |                                                                                                    |                                                                                                    | 6.0 🖨 🕺 1 😫                                                                                                    | 00                                                                                                    | 00:00                                                                                                    |                                                                                                    |                                                                                                    |                                                                             |
| ns                                                                                                    |                                                                                                    |                                                                                                    | Scrolling                                                                                                    | Text                                                                                                    |                                                                                                    |                                                                                                    |                                                                                                    |                                                                             |
|                                                                                                    |                                                                                                    |                                                                                                    | Scroning                                                                                                    | TOAL                                                                                                    |                                                                                                    |                                                                                                    |                                                                                                    |                                                                             |
| Туре                                                                                                    | Message                                                                                                    |                                                                                                    |                                                                                                    | Fore Color                                                                                                    | Back                                                                                                    | Color                                                                                                    | Font                                                                                                    | Brightne                                                                    |
| User Text                                                                                                    | •                                                                                                    |                                                                                                    |                                                                                                    |                                                                                                    | -                                                                                                    | •                                                                                                    | •                                                                                                    | 100                                                                         |
|                                                                                                    | Repeat                                                                                                    | Pause between re                                                                                                    | epeats N                                                                                                    | Node Lines                                                                                                    | Speed                                                                                                    |                                                                                                    |                                                                                                    |                                                                             |
| Repeat                                                                                                    | 1 times 🔻                                                                                                    | 0 seconds 🛪                                                                                                    | - Scroll Aut                                                                                                    | o 🔻 🛛 👙                                                                                                    | 6 🖨                                                                                                    |                                                                                                    |                                                                                                    |                                                                             |
|                                                                                                    | Color                                                                                                    | Direction(s)                                                                                                    | Enable                                                                                                    | Interval % F                                                                                                    | Jash Fo                                                                                                    | re Color                                                                                                    | Back Color                                                                                                    | Shadow Co                                                                   |
| Charden                                                                                                    |                                                                                                    |                                                                                                    | E Davie Bach E                                                                                                    |                                                                                                    |                                                                                                    |                                                                                                    | Duck Color                                                                                                    |                                                                             |
| ger O SIP Call                                                                                                    | ource Ch<br>233                                                                                                    | annel or sub-type                                                                                                    | State Extra Action Incom  Stream Ca                                                                                                    | ■ If this t<br>genera<br>extra a                                                                                                    | rigger source<br>ated by Cloc<br>action. Set t                                                                                                    | e is received<br>Wise, this A<br>he Source to<br>table or swite                                                                                    | from a listened<br>lert will fire, as v<br>None to simply<br>chboard.                                                                                                  | device or<br>vell the specif<br>manually play                               |
| ser 🕒 SIP Call<br>ose SIP Call, the                                                                                                    | ource Ch<br>233<br>In the ClockWise of                                                                                                    | annel or sub-type<br>extension which is                                                                                                    | State Extra Action Clincom Stream Ca dialed. Choose Incomi                                                                                                    | If this t<br>genera<br>extra a                                                                                                    | rigger source<br>ated by Cloo<br>action. Set to<br>earn Call                                                                                                    | te is received<br>kWise, this A<br>he Source to<br>table or swite                                                                                  | from a listened<br>lert will fire, as v<br>None to simply<br>chboard.                                                                                                  | device or<br>vell the specif<br>manually play                               |
| ger 🔐 SIP Call<br>ose SIP Call, the                                                                                                    | ource Ch<br>233<br>In the ClockWise e<br>Custom Street                                                                                                    | annel or sub-type<br>extension which is                                                                                                    | State Extra Action<br>Incom V Stream Ca<br>dialed. Choose Incomi                                                                                                    |                                                                                                    | rigger sourc<br>ated by Cloc<br>action. Set t<br>eam Call                                                                                                    | e is received<br>kWise, this A<br>he Source to<br>table or switc                                                                                   | from a listened<br>lert will fire, as v<br>None to simply<br>chboard.<br>Uncheck /                                                                                     | device or<br>well the specif<br>manually play<br>All Check                  |
| per SIP Call                                                                                                    | ource Ch<br>233<br>In the ClockWise e<br>Custom Street<br>t L                                                                                                    | annel or sub-type<br>extension which is<br>INone<br>.ocation                                                                                                    | State Extra Action                                                                                                    | Flashers                                                                                                    | ingger source<br>action. Set to<br>cam Call                                                                                                    | e is received<br>skWise, this A<br>he Source to<br>table or switc<br>Outputs                                                                       | from a listened<br>lert will fire, as v<br>None to simply<br>chboard.<br>Uncheck v<br>Display                                                                          | device or<br>well the specif<br>manually play<br>All Checl                  |
| SIP Call<br>SIP Call<br>SIP Call, the<br>Endpoin<br>20:46:<br>GMT3                                                                                                    | ource Ch<br>233<br>In the ClockWise of<br>Custom Streat<br>t L<br>59:0A:00:0D<br>510                                                                                                    | annel or sub-type<br>extension which is<br>ann) None<br>                                                                                                    | State Etra Action<br>Incom V Stream Ca<br>dialed. Choose Incomi<br>IP Address<br>10.107.137<br>10.106.101                                                                                                    | Flashers                                                                                                    | ingger sourd<br>action. Set ti<br>earn Call<br>Inputs<br>0,0<br>0,0                                                                                                 | e is received<br>kWise, this A<br>he Source to<br>table or switc<br>Outputs<br>0,0<br>0,0                                                          | from a listened<br>lert will fire, as y<br>None to simply<br>shboard.<br>Uncheck /<br>Display<br>no<br>no                                                              | device or<br>well the specif<br>manually play<br>All Check                  |
| SIP Call, the<br>Endpoin<br>20:46:<br>00:45:<br>00:45:<br>0 | ource Ch<br>233<br>In the ClockWise of<br>Custom Streat<br>t L<br>59.0A.00.0D<br>510<br>Gary M                                                                                                    | annel or sub-type<br>extension which is<br>mill None<br>.ocation                                                                                                    | State Etra Action<br>incom V Stream Ca<br>dialed. Choose Incomi<br>IP Address<br>10.10.7.137<br>10.10.6.101<br>11.10.7.9                                                                                                    | Flashers                                                                                                    | Ingger source<br>action. Set ti<br>arm Call<br>Inputs<br>0,0<br>0,0                                                                                                 | e is received<br>kWise, this A<br>he Source to<br>table or switc<br>Outputs<br>0,0<br>0,0                                                          | from a listened<br>left will fire, as y<br>None to simply<br>shboard.<br>Uncheck /<br>Display<br>no<br>no                                                              | device or<br>well the specif<br>manually play<br>All Chec                   |
| sper SIP Call, the<br>Endpoin<br>20:46:<br>40 Desic:<br>41 Desic:<br>42 200                                                                                                    | ource Ch<br>233<br>In the ClockWise of<br>Custom Streat<br>t L<br>19-0A-00-0D<br>510<br>Gary M                                                                                                    | annel or sub-type<br>extension which is<br>arri: None<br>                                                                                                    | State Etra Action<br>Incom V Stream Ca<br>dialed. Choose Incomi<br>IP Address<br>10.10.7.137<br>10.10.6.101<br>10.10.7.0<br>next to each individual                                                                                                    | Flashers                                                                                                    | ingger source<br>action Set the<br>earn Call<br>Inputs<br>0,0<br>0,0<br>0,0<br>0,0<br>0,0<br>0,0<br>0,0<br>0,0<br>0,0<br>0,                                         | e is received<br>kWise, this A<br>he Source to<br>table or switch<br>Outputs<br>0,0<br>0,0<br>0,0<br>0,0<br>0,0<br>0,0                             | from a listened<br>lert will fire, as w<br>None to simply<br>chboard.<br>Uncheck /<br>Display<br>no<br>no<br>vec                                                       | device or<br>well the specif<br>manually play<br>All Chec                   |
| SiP Call<br>SiP Call<br>base SIP Call, the<br>Call the<br>Call the<br>Ca                                                                                                    | ource Ch<br>233<br>In the ClockWise of<br>Custom Streat<br>t L<br>F9:0A:00:0D<br>S10<br>Gary M<br>Pl<br>Devices A                                                                                                    | annel or sub-type<br>extension which is<br>arrii None<br>                                                                                                    | State Etra Action<br>Incom V Stream Ca<br>dialed. Choose Incomi<br>IP Address<br>10.10.7.137<br>10.10.6.101<br>10.19.7<br>next to each individual                                                                                                    | Flashers                                                                                                    | ingger source<br>ated by Clock<br>conn. Set the<br>arm Call<br>Inputs<br>0,0<br>0,0<br>0,0<br>0,0<br>0,0<br>0,0<br>0,0<br>0,0<br>0,0<br>0,                          | outputs<br>0,0<br>0,0<br>0,0<br>0,0<br>0,0                                                                                                    | from a listened<br>lert will fire, as v<br>None to simply<br>shboard.<br>Uncheck v<br>Display<br>no<br>no<br>receive the                                               | device or<br>well the specif<br>manually play<br>All Chec<br>e live page    |
| SIP Call<br>SIP Call<br>SIP Call<br>SIP Call, the<br>Endpoin<br>20:46:<br>20:46:                                                                                                    | ource Ch<br>233<br>In the ClockWise of<br>Custom Street<br>t L<br>F9-0A-00:0D<br>510<br>Gary M<br>Perices //<br>oints //                                                                                                    | annel or sub-type<br>extension which is<br>arrit None<br>                                                                                                    | State Edra Action<br>V Incom V Stream Ca<br>dialed. Choose Incomi<br>IP Address<br>10.10.7.137<br>10.10.7.137<br>10.10.6.101<br>10.10.7.1<br>10.10.6.101<br>10.10.7.1<br>10.10.6.101<br>10.10.7.1<br>10.10.6.101<br>10.10.7.1<br>10.10.7.1<br>1 | If this is generated with a a second second se      | ingger source<br>action. Set the<br>earn Call<br>Inputs<br>0.0<br>0.0<br>0.0<br>0.0<br>0.0<br>0.0<br>0.0<br>0.0<br>0.0<br>0.                                        | e is received<br>kWise, this A<br>source to<br>able or switc<br>Outputs<br>0,0<br>0,0<br>0,0<br>0,0<br>0,0<br>0,0<br>0,0<br>0,0<br>0,0<br>0,       | from a listened<br>lert will fire, as v<br>None to simply<br>shboard.<br>Uncheck /<br>Display<br>no<br>no<br>ver<br>receive the                                        | device or<br>well the specifi<br>manually play<br>All Chece<br>e live page  |
| SIP Call<br>SIP Call<br>SIP Call<br>SIP Call<br>SIP Call<br>SIP Call<br>Call<br>Call                                                                                                    | ource Ch<br>23<br>in the ClockWise of<br>Clustom Street<br>t L<br>F9:0A:00:0D<br>510<br>Gary M<br>Pl<br>Devices A<br>orits A<br>Rule Group 1<br>Clustom Charlen<br>Clustom Clustom Charlen<br>Clustom Charlen<br>Clustom Clustom Charlen<br>Clustom Clustom Charlen<br>Clustom Clustom C                                                                                                    | annel or sub-type<br>extension which is<br>cocation<br>AND Schusze<br>ace a check mark i<br>witoGroup<br>utoGroup                                                                                                    | State Extra Action<br>V Incom V Stream Ca<br>dialed. Choose Incomi<br>IP Address<br>10.10.7.137<br>10.10.5.101<br>10.10.5<br>next to each individual<br>V V V V V V V V V V V V V V V V V V V                                                                                                     | Fithis generative devices of the second second seco | ingger source<br>ated by Cloose<br>inction. Set the<br>earn Call<br>Inputs<br>0.0<br>0.0<br>0.0<br>0.0<br>0.0<br>0.0<br>0.0<br>0.0<br>0.0<br>0.                     | e is received<br>kWise, the A<br>he Source to<br>Table or switc<br>Outputs<br>0,0<br>0,0<br>0,0<br>0,0<br>0,0<br>0,0<br>0,0<br>0,0<br>0,0<br>0,    | from a listened<br>det will fire, as y<br>None to simply<br>shboard.<br>Uncheck /<br>Display<br>no<br>vace<br>receive the                                              | device or<br>well the specific<br>manually play<br>All Checo<br>P live page |
| SIP Call<br>SIP Call<br>SIP Call<br>SIP Call, the<br>Endpoin<br>20:46:<br>20:46:                                                                                                    | ource Ch<br>233<br>In the ClockWise of<br>Custom Stream<br>t L<br>F9:0A-00:0D<br>510<br>Gary M<br>Pl<br>Devices A<br>solution A<br>Rule Group 1<br>A                                                                                                    | annel or sub-type<br>extension which is<br>accation<br>NIN Schware<br>ace a check mark i<br>vitoGroup<br>utoGroup<br>utoGroup<br>aceu                                                                                                    | State Extra Action                                                                                                    | Fithis generative extra a generative extra a genera | Inputs                                                                                                    | e is received<br>kWise, this A he<br>Source to<br>Table or switc<br>Outputs<br>0,0<br>0,0<br>0,0<br>0,0<br>0,0<br>0,0<br>0,0<br>0,0<br>0,0<br>0,   | from a listened def will fire, as y<br>None to simply<br>hiboard.<br>Uncheck /<br>Display<br>no<br>no<br>receive the<br>Display                                        | device or<br>well the specific<br>manually play<br>All Checc<br>Plive page  |
| SIP Call<br>SIP Call<br>SIP Call<br>SIP Call, the<br>Endpoin<br>2046:<br>2046:<br>200<br>2434:<br>200<br>2434:<br>200<br>2434:<br>200<br>2434:<br>200<br>2434:<br>200<br>2434:<br>200<br>2434:<br>200<br>2434:<br>200<br>2435:<br>200<br>2435:<br>200<br>2435:<br>200<br>2435:<br>200<br>2435:<br>200<br>2435:<br>200<br>201<br>200<br>2435:<br>200<br>2435:<br>200<br>2435:<br>200<br>2435:<br>200<br>2435:<br>200<br>201<br>201<br>201<br>201<br>201<br>201<br>201                                                                                                    | Auroce Custom Street<br>t L L<br>F9:0A-00:0D<br>Storet L<br>Control Control Co                                                                                                    | annel or sub-type<br>extension which is<br>anno which is<br>accession<br>accession<br>who Group<br>tuto Group<br>tuto Group<br>accus                                                                                                    | State Extra Action<br>incom V Stream Ca<br>dialed. Choose Incomi<br>IP Address<br>10.10.6.101<br>10.10.7.137<br>IP Address<br>IP Address<br>IP Address<br>10.10.7.137                                                                                                    | Fithis generative extra a generative extra a genera | rigger source<br>tated by Clociction. Set it<br>earn Call<br>Inputs<br>0.0<br>0.0<br>0.0<br>0.0<br>0.0<br>0.0<br>0.0<br>0.0<br>0.0<br>0.                            | e is received<br>kWise, this A<br>he Source to<br>able or switc<br>0,0<br>0,0<br>0,0<br>0,0<br>0,0<br>0,0<br>0,0<br>0,0<br>0,0<br>0,               | from a listened<br>fert will fire, as y<br>None to simply<br>hiboard.<br>Uncheck /<br>Display<br>no<br>no<br>receive the<br>Display<br>10                              | device or<br>well the specifi<br>manually play<br>All Check<br>Plive page   |
| SIP Call<br>SiP Call<br>see SIP Call, the<br>Call<br>Call<br>Call<br>Call<br>Call<br>Call<br>Call<br>Cal                                                                                                    | Custom Street<br>Custom Street<br>t L<br>Custom Street<br>t L<br>Custom Stre | annel or sub-type<br>extension which is<br>accation<br>MID Schurzs<br>acca check mark i<br>""<br>tutoGroup<br>tutoGroup<br>tutoGroup<br>accation                                                                                                    | State Etra Action<br>incom  Stream Ca<br>dialed. Choose Incomi<br>IP Address<br>10.10.6.101<br>10.10.6.101<br>10.10.6.101<br>IP Address<br>IP Address<br>10.10.7.137<br>10.10.6.101                                                                                                    | Flashers                                                                                                    | inger source<br>ted by Clock<br>arm Call<br>Inputs<br>0.0<br>0.0<br>0.0<br>0.0<br>0.0<br>0<br>0.0<br>0<br>0.0<br>0<br>0.0<br>0.0<br>0.0<br>0.0<br>0.0<br>0.0<br>0.0 | e is received<br>kWse, this A<br>he Source to<br>able or switc<br>0,0<br>0,0<br>0,0<br>0,0<br>0,0<br>0,0<br>0,0<br>0,0<br>0,0<br>0,                | from a listened<br>fert will fire, as y<br>None to simply<br>hibboard.<br>Display<br>no<br>no<br>receive the<br>Display<br>no<br>no<br>no                              | device or<br>well the specifi<br>manually play<br>All Check<br>e live page  |
| SIP Call<br>SIP Call, the<br>Endpoin<br>20463<br>20463<br>2006<br>200<br>200<br>200<br>200<br>201<br>200<br>200<br>200                                                                                                    | Custom Street<br>Custom Street<br>t L<br>F9:0A-00:0D<br>St0<br>Devices /<br>Rule Group 1 /<br>Rule Group 1 /<br>St0<br>St0<br>St0<br>St0<br>St0<br>St0<br>St0<br>St0<br>St0<br>St0                                                                                                    | annel or sub-type extension which is extension which is cocation and Cofficient ace a check mark in comp accation accation accati accation accation accation accation accation accation accation                                                                                                    | State Etra Action<br>incom V Stream Ca<br>dialed. Choose Incomi<br>IP Address<br>10.10.7.137<br>10.10.6.101<br>10.10.7.137<br>IP Address<br>IP Address<br>10.10.7.137<br>10.10.6.101<br>10.10.7.3<br>10.10.7.37<br>10.10.6.101<br>10.10.7.9                                                                                                    | Rashers                                                                                                    | inger source<br>ted by Clock<br>arm Call<br>Inputs<br>0,0<br>0,0<br>0,0<br>0,0<br>0,0<br>0,0<br>0,0<br>0,0<br>0,0<br>0,                                             | e is received<br>kt/Wse, this A<br>he Source to<br>Table or switc<br>Outputs<br>0,0<br>0,0<br>0,0<br>0,0<br>0,0<br>0,0<br>0,0<br>0,0<br>0,0<br>0,  | from a listened<br>fert will fire, as v<br>None to simply<br>hibboard.<br>Uncheck /<br>Display<br>receive the<br>Display<br>no<br>no<br>yes                            | device or<br>well the specifi<br>manually play<br>All Check<br>e live page  |
| SIP Call<br>SIP Call<br>SIP Call<br>Sip Call<br>Call<br>Ca                                                                                                    | Custom Stream<br>Custom Stream<br>t L<br>F9:0A-00:0D<br>S10<br>Devices #<br>Rule Group 1 #<br>F9:0A-00:0D<br>S10<br>Gary M<br>t L<br>Custom Stream<br>F9:0A-00:0D<br>S10<br>Gary M<br>F9:0A-00:0D<br>S10<br>Custom Stream<br>F9:0A-00:0D<br>S10<br>Custom Stream<br>F9:0A-00:0D<br>F9:0A-00:0D<br>F9:0A-00                                                                                     | annel or sub-type<br>extension which is<br>arri: None<br>                                                                                                    | State Etra Action<br>incom V Stream Ca<br>dialed. Choose Incomi<br>IP Address<br>10.10.7.137<br>10.10.6.101<br>10.17.3<br>IP Address<br>IP Address<br>10.10.7.137<br>10.10.6.101<br>10.10.7.137<br>10.10.6.101<br>10.10.7.9<br>2000                                                                                                    | Rashers                                                                                                    | Inger source<br>index of the constant<br>car Call<br>Inputs<br>0.0<br>0.0<br>0.0<br>0.0<br>0.0<br>0.0<br>0.0<br>0.0<br>0.0<br>0.                                    | e is received<br>kt/Wse, this A<br>he Source to<br>Table or switc<br>Outputs<br>0,0<br>0,0<br>0,0<br>0,0<br>0,0<br>0,0<br>0,0<br>0,0<br>0,0<br>0,  | from a listened<br>left will fire, as v<br>None to simply<br>hibboard.<br>Uncheck /<br>Display<br>no<br>no<br>receive the<br>Display<br>no<br>no<br>yes<br>-           | device or<br>well the specifi<br>manually play<br>All Check<br>Plive page   |
| SIP Call<br>SIP Call<br>SIP Call<br>Call the<br>Call the<br>Call t                                                                                                    | ource Ch<br>233<br>In the ClockWise of<br>Custom Streac<br>t L<br>F9:0A:00:0D<br>510<br>Devices H<br>Rule Group 1<br>F9:0A:00:0D<br>510<br>Custom Streac<br>t L<br>F9:0A:00:0D<br>510<br>Custom Streac<br>t L<br>F9:0A:00:0D<br>510<br>Custom Streac<br>t L<br>F9:0A:00:0D<br>510<br>Custom Streac<br>F9:0A:00:0D<br>510<br>Custom Streac<br>F9:0A:00:0D<br>F9:0A:00:0D<br>F9:0A:0D<br>F9:0A:0D                                                      | annel or sub-type<br>extension which is<br>arri: None<br>acceation<br>acce a check mark for<br>withGroup<br>AutoGroup<br>AutoGroup<br>acceation<br>acceation                                                                                                    | State Etra Action     Incom ▼ Stream Ca dialed. Choose Incomi      IP Address     10.10.7.137     10.10.6.101     10.7.0     next to each individual     T     T     IP Address     I0.10.7.137     IO.10.6.101     IO.7.137     IO.10.6.101     IO.7.137     O.10.6.101     IO.7.137     O.10.6.101     IO.7.137     O.10.6.101     IO.7.137     O.10.6.101     IO.7.137     O.10.6.101     IO.7.137     O.10.6.101     IO.7.137     O.10.6.101     O.7.137     O.10.6.101     O.7.13     O.7.13                                                                                                    | IPSpeaker<br>Rashers                                                                                                    | ingger source<br>ated by Clockins. Set it<br>arm Call<br>inputs<br>0.0<br>0.0<br>0.0<br>0.0<br>0.0<br>0.0<br>0.0<br>0.0<br>0.0<br>0.                                | e is received<br>kt/Wse, this A<br>he Source to<br>able or switc<br>Outputs<br>0,0<br>0,0<br>0,0<br>0,0<br>0,0<br>0,0<br>0,0<br>0,0<br>0,0<br>0,   | from a listened<br>left will fire, as y<br>None to simply<br>shoard.<br>Uncheck /<br>Display<br>no<br>no<br>no<br>Display<br>Preceive the<br>Display<br>no<br>yes<br>- | device or<br>well the specifi<br>manually play<br>All Check<br>Plive page   |
| SIP Call<br>SIP Call<br>SIP Call<br>SIP Call, the<br>Call and<br>Call and<br>C                                                                                                    | Custom Street<br>Custom Street<br>Eg. L<br>F9:0A:00:0D<br>510<br>Devices //<br>Rule Group 1 //<br>Rule Group 1 //<br>F9:0A:00:0D<br>510 //<br>F9:0A:00:0D<br>510 //<br>Gary M //<br>Custom Street<br>F9:0A:00:0D<br>510 //<br>Custom Street<br>Place a check<br>oint                                                                                                    | annel or sub-type<br>extension which is<br>acceled on<br>acceled on<br>acceled | State Etra Action     Incom ▼ Stream Ca     dialed. Choose Incomi      IP Address     10.10.7.137     10.10.6.101     10.10     10.10     In 10.7     In 10.7     In 10.10     In 10.6.101     In 10.6.101     In 10.6.101     In 10.6.101     In 10.7.137     10.10.6.101     10.10.7.137     10.10.6.101     10.10.7     200     201     Complete Stream Stream                                                                                                    | Rashers                                                                                                    | ingger source<br>ated by Clocketon. Set it<br>earn Call<br>inputs<br>0,0<br>0,0<br>0,0<br>0,0<br>0,0<br>0,0<br>0,0<br>0,0<br>0,0<br>0,                              | e is received<br>kt/Wse, this A<br>he Source to<br>Table or switch<br>Outputs<br>0,0<br>0,0<br>0,0<br>0,0<br>0,0<br>0,0<br>0,0<br>0,0<br>0,0<br>0, | from a listened<br>lark will fire, as y<br>None to simply<br>None to simply<br>Uncheck /<br>Display<br>no<br>no<br>Display<br>no<br>no<br>yes<br>-<br>-                | device or<br>well the specifi<br>manually play<br>All Check<br>e live page  |

At this point, you can dial the extension assigned to IPClockWise from a SIP phone and you will be prompted to speak. (Note: depending on network latency there may be a brief delay before be prompted to speak on the handset of the SIP Phone.)

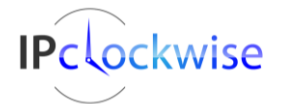

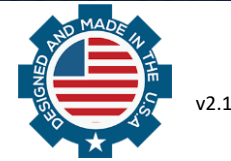

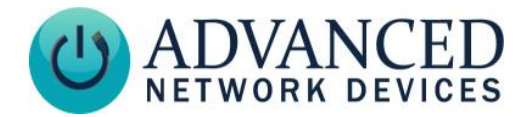

## **CALLING IPCLOCKWISE**

Use any SIP phone registered to the same server as IPClockWise to dial the extension configured in the Registration section above. IPClockWise will immediately answer and prompt the caller for the SIP security code (as configured in the Security Settings section above), followed by the # symbol. The caller does not need to wait for the voice prompt to complete before entering the security code. If incorrect, IPClockWise will prompt the caller to try again. If correct, IPClockWise will prompt the caller to try again. If correct, IPClockWise will prompt the caller to complete before allers configured in the Creating Alerts section above.

IPClockWise will accept codes whether or not they have a corresponding alert, and then prompt the caller if they wish to enter in additional SIP trigger codes. The caller may hang up at this point to free up IPClockWise to accept another call.

# WINDOWS TEXT TO SPEECH (OPTIONAL)

IPClockWise uses the default Windows Text to Speech voice selection for all SIP interactions and user prompts. If desired, the user may navigate to the Windows Control Panel to choose a different voice. Options may vary depending upon the version of the operating system running on the IPClockWise computer.

|                                                                            | Speech Properties                                                                       | ? ×                         |
|----------------------------------------------------------------------------|-----------------------------------------------------------------------------------------|-----------------------------|
| Speech Recognition Text                                                    | to Speech                                                                               |                             |
| You can control t<br>text-to-speech tra                                    | he voice properties, speed, and oth<br>anslation                                        | ner options for             |
| Voice selection                                                            |                                                                                         |                             |
| Microsoft David Deskto                                                     | op - English (United States)                                                            | Y                           |
| Microsoft David Deskto<br>Microsoft Hazel Deskto<br>Microsoft Zira Desktop | p - English (United States)<br>p - English (Great Britain)<br>- English (United States) |                             |
| Use the following text to                                                  | preview the voice:                                                                      |                             |
| You have selected Micr                                                     | rosoft David Desktop - English (Uni                                                     | ted States) as the computer |
|                                                                            |                                                                                         | Preview Voice               |
| Voi <u>c</u> e speed                                                       | · · · · · · · · · · ·                                                                   |                             |
| Slow                                                                       | Nomal                                                                                   | Fast                        |
|                                                                            | Audio <u>O</u> utput                                                                    | Advanced                    |
|                                                                            |                                                                                         |                             |
|                                                                            |                                                                                         |                             |
|                                                                            |                                                                                         |                             |
|                                                                            |                                                                                         |                             |
|                                                                            |                                                                                         |                             |
|                                                                            |                                                                                         |                             |
|                                                                            |                                                                                         |                             |

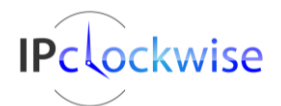

Advanced Network Devices • 3820 Ventura Dr. Arlington Hts. IL 60004 Support: <u>tech@anetd.com</u> • 847-463-2237 • <u>www.anetd.com</u>

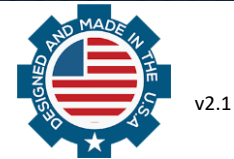